# ARX<sup>®</sup>–1500 Hardware Installation Guide

MAN-0416-00

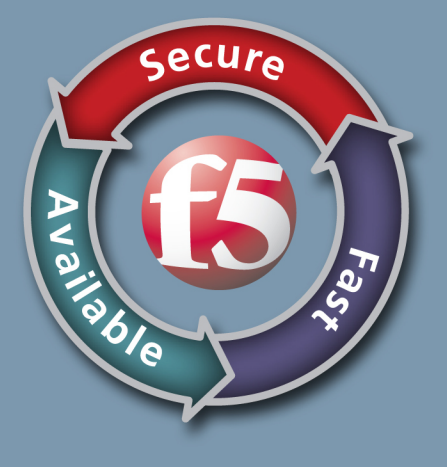

### Publication Date

This manual was published on August 16, 2012.

### Legal Notices

### Copyright

Copyright 2011 - 2012, F5 Networks, Inc. All rights reserved.

F5 Networks, Inc. (F5) believes the information it furnishes to be accurate and reliable. However, F5 assumes no responsibility for the use of this information, nor any infringement of patents or other rights of third parties which may result from its use. No license is granted by implication or otherwise under any patent, copyright, or other intellectual property right of F5 except as specifically described by applicable user licenses. F5 reserves the right to change specifications at any time without notice.

#### Trademarks

3DNS, Access Policy Manager, Acopia, Acopia Networks, Advanced Client Authentication, Advanced Routing, APM, Application Security Manager, ARX, AskF5, ASM, BIG-IP, Cloud Extender, CloudFucious, Clustered Multiprocessing, CMP, COHESION, Data Manager, DevCentral, DevCentral [DESIGN], DSI, DNS Express, DSC, Edge Client, Edge Gateway, Edge Portal, ELEVATE, EM, Enterprise Manager, ENGAGE, F5, F5 [DESIGN], F5 Management Pack, F5 Networks, F5 World, Fast Application Proxy, Fast Cache, FirePass, Global Traffic Manager, GTM, GUARDIAN, IBR, Intelligent Browser Referencing, Intelligent Compression, IPv6 Gateway, iApps, iControl, iHealth, iQuery, iRules, iRules OnDemand, iSession, IT agility. Your way., L7 Rate Shaping, LC, Link Controller, Local Traffic Manager, LTM, Message Security Module, MSM, Netcelera, OneConnect, OpenBloX, OpenBloX [DESIGN], Packet Velocity, Protocol Security Module, PSM, Real Traffic Policy Builder, Rosetta Diameter Gateway, ScaleN, Signaling Delivery Controller, SDC, SSL Acceleration, StrongBox, SuperVIP, SYN Check, TCP Express, TDR, TMOS, Traffic Management Operating System, TrafficShield, Traffix Diameter Load Balancer, Traffix Systems, Traffix Systems (DESIGN), Transparent Data Reduction, UNITY, VAULT, VIPRION, vCMP, virtual Clustered Multiprocessing, WA, WAN Optimization Manager, WANJet, WebAccelerator, WOM, and ZoneRunner, are trademarks or service marks of F5 Networks, Inc., in the U.S. and other countries, and may not be used without F5's express written consent.

All other product and company names herein may be trademarks of their respective owners.

#### Patents

This product may be protected by U.S. Patents 7,877,511; 7,958,347. This list is believed to be current as of August 16, 2012.

#### **Export Regulation Notice**

This product may include cryptographic software. Under the Export Administration Act, the United States government may consider it a criminal offense to export this product from the United States.

#### **RF** Interference Warning

This is a Class A product. In a domestic environment this product may cause radio interference, in which case the user may be required to take adequate measures.

#### FCC Compliance

This equipment has been tested and found to comply with the limits for a Class A digital device pursuant to Part 15 of FCC rules. These limits are designed to provide reasonable protection against harmful interference when the equipment is operated in a commercial environment. This unit generates, uses, and can radiate radio frequency energy and, if not installed and used in accordance with the instruction manual, may cause harmful interference to radio communications. Operation of this equipment in a residential area is likely to cause harmful interference, in which case the user, at his own expense, will be required to take whatever measures may be required to correct the interference.

Any modifications to this device, unless expressly approved by the manufacturer, can void the user's authority to operate this equipment under part 15 of the FCC rules.

#### Canadian Regulatory Compliance

This Class A digital apparatus complies with Canadian ICES-003.

#### Standards Compliance

This product conforms to the IEC, European Union, ANSI/UL and Canadian CSA standards applicable to Information Technology products at the time of manufacture.

#### Acknowledgments

This product includes software from several third-party vendors. Each vendor is listed below with the applicable copyright.

Copyright (c) 1990, 1993, 1994, 1995 The Regents of the University of California. All rights reserved.

Copyright 2000 by the Massachusetts Institute of Technology. All Rights Reserved.

Export of this software from the United States of America may require a specific license from the United States Government. It is the responsibility of any person or organization contemplating export to obtain such a license before exporting.

Copyright 1993 by OpenVision Technologies, Inc.

Copyright (C) 1998 by the FundsXpress, INC.

All rights reserved.

Export of this software from the United States of America may require a specific license from the United States Government. It is the responsibility of any person or organization contemplating export to obtain such a license before exporting.

Copyright (c) 1995-2001 International Business Machines Corporation and others

All rights reserved.

Copyright (c) 1990-2003 Sleepycat Software. All rights reserved.

Copyright (c) 1995, 1996 The President and Fellows of Harvard University. All rights reserved.

Copyright (c) 1998-2004 The OpenSSL Project. All rights reserved.

Unless otherwise noted, the companies, organizations, products, domain names, email addresses, logos, people, places, and events depicted in examples herein are fictitious. No association with any real company, organization, product, domain name, email address, logo, person, place, or event is intended or should be inferred.

Revision History, MAN-0416-00

September 2012 — Rev. A Hardware release.

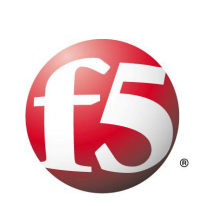

Table of Contents

### | Introduction

|                               | 1 2 |
|-------------------------------|-----|
| Document Conventions          | 1-3 |
| Related Documents             | 1-3 |
| Safety and Regulatory Notices | 1-4 |
| Class A ITE Label             | 1-4 |
| Class A Warning               | 1-5 |
| Qualified Personnel Warning   | 1-5 |
| Battery Warning               | 1-5 |
| Environmental                 | 1-6 |
| Power                         | 1-7 |
| Contacting Customer Service   | 1-8 |

### 2

### Unpacking and Installing the Switch

| Safety Instructions                         | 2-3  |
|---------------------------------------------|------|
| Tools and Equipment                         | 2-3  |
| Unpacking and Verifying Shipment            | 2-3  |
| Determining Which Rail Kit to Use           | 2-4  |
| General Recommendations for Rack Mounting   | 2-5  |
| About the Rack-Mounting Ear Bracket Kit     | 2-6  |
| Installing a Rack-Mounting Ear Bracket Kit  | 2-6  |
| About the Slide-Rail Mounting Kit           | 2-7  |
| Slide-Rail Mounting Hardware                | 2-8  |
| Installing the Slide-Rail Mounting Hardware | 2-8  |
| Attaching Cables and Powering On            |      |
| Cabling the Client/Server Ports             | 2-13 |

### 3

### Connecting the Switch to the Network

| 0 | Identifying the Management Ports           | 3-3  |
|---|--------------------------------------------|------|
|   | Connecting the Console Port                | 3-3  |
|   | Booting the Switch                         | 3-4  |
|   | Booting a Non-Replacement Switch           | 3-4  |
|   | Preparing for Switch Replacement           | 3-6  |
|   | Installing a Redundant Peer or Cluster     | 3-10 |
|   | Replacing a Redundant Peer                 |      |
|   | Connecting the Out-of-Band Management Port | 3-18 |

### 4

| Maintenance       |                       |          |
|-------------------|-----------------------|----------|
|                   | POST Diagnostics      | <br>4-3  |
| A                 |                       |          |
| Replacing Chassis |                       |          |
|                   | Before You Begin      | <br>.A-3 |
|                   | Replacing a Chassis . | <br>.A-4 |

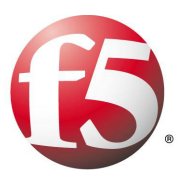

# Introduction

- Audience for this Manual
- Document Conventions
- Related Documents
- Safety and Regulatory Notices
- Contacting Customer Service

# Audience for this Manual

This manual is intended for field engineers and network administrators responsible for setting up and connecting the switch to a network at an enterprise data center.

# **Document Conventions**

This manual uses the following conventions, when applicable:

- consolas text represents system output
- **bold** text represents user input
- *italic* text appears for emphasis, new terms, and book titles

#### Note

Notes provide additional or helpful information about the subject text.

### lmportant

Important notices show how to avoid possible service outage or data loss.

### **WARNING**

Warnings are instructions for avoiding damage to the equipment.

Danger notices help you to avoid personal injury.

# **Related Documents**

In addition to this guide, the following F5 Data Solutions documentation is available:

- ARX<sup>®</sup> -1500 Quick Installation
- ARX<sup>®</sup> Hardware Reference Guide
- ARX<sup>®</sup> CLI Reference
- ARX<sup>®</sup> CLI Network-Management Guide
- ARX<sup>®</sup> CLI Storage-Management Guide
- ARX<sup>®</sup> CLI Maintenance Guide

# Safety and Regulatory Notices

#### lmportant

The ambient room temperature range that the unit can operate in is  $5-35^{\circ}$  C.

#### Important

Do not block power supply vents or otherwise restrict airflow when installing unit in rack.

### WARNING

Mechanical loading of rack should be considered so that the rack remains stable and unlikely to tip over.

### Class A ITE Label

この装置は、情報処理装置等電波障害自主規制協議会(VCCI)の基準に基づくク ラスA情報技術装置です。この装置を家庭環境で使用すると電波妨害を引き起こすこと があります。この場合には使用者が適切な対策を講ずるよう要求されることがありま す。

> This device is a Class A product based on the standard of the Voluntary Control Council for Interference by Information Technology Equipment (VCCI). If this equipment is used in a domestic environment, radio disturbance may occur, in which case, the user may be required to take corrective actions.

Note the following radiation emission-related warning if the device is installed in a Class B environment.

### 警告使用者:

這是甲類的資訊產品,在居住的環境中使用時,可能 會造成射頻干擾,在這種情況下,使用者會被要求採 取某些適當的對策。

### **Class A Warning**

### 警告使用者

這是甲類的資訊產品,在居住的環境中使用時,可能

會造成射頻干擾,在這種情況下,使用者會被要求採

取某些適當的對策。

### **Qualified Personnel Warning**

### WARNING

Only trained and qualified personnel should be allowed to install, replace, or service this equipment.

Il est vivement recommandé de confier l'installation, le remplacement et la maintenance de ces équipements à des personnels qualifiés et expérimentés.

### Battery Warning

### 小心-可能提供多個電源,維修前請斷開

所有電源,以便降低電撃風險

### Environmental

### High Temperature Warning

### WARNING

To prevent the switch from overheating, do not operate it in an area that exceeds the maximum recommended ambient temperature of 35° C. To prevent airflow restriction, allow at least 3 inches (7.6 cm) of clearance around the ventilation openings.

Pour éviter une surchauffe du commutateur, ne pas le faire fonctionner dans un local dont la température ambiante dépasse le maximum recommandé de 35° C. Pour faciliter la circulation d'air, aménager un dégagement d'au moins 7,6 cm (3 pouces) autour des bouches d'aération.

### **Restricted Area Warning**

### 🔶 WARNING

This unit is intended for installation in restricted access areas. A restricted access area is where access can only be gained by service personnel through the use of a special tool, lock and key, or other means of security, and is controlled by the authority responsible for the location.

Cet appareil est à installer dans des zones d'accès réservé. Ces dernières sont des zones auxquelles seul le personnel de service peut accéder en utilisant un outil spécial, un mécanisme de verrouillage et une clé, ou tout autre moyen de sécurité. L'accès aux zones de sécurité est sous le contrôle de l'autorité responsable de l'emplacement.

### Warning for Rack-Mounting and Servicing

### 

To prevent bodily injury when mounting or servicing this unit in a rack, you must take special precautions to ensure that the system remains stable. The following guidelines are provided to ensure your safety: This unit should be mounted at the bottom of the rack if it is the only unit in the rack.

• When mounting this unit in a partially filled rack, load the rack from the bottom to the top with the heaviest component at the bottom of the rack.

• If the rack is provided with stabilizing devices, install the stabilizers before mounting or servicing the unit in the rack.

#### **WARNING**

Pour éviter toute blessure corporelle pendant les opérations de montage ou de réparation de cette unité en casier, il convient de prendre des précautions spéciales afin de maintenir la stabilité du système. Les directives ci-dessous sont destinées à assurer la protection du personnel:

- Si cette unité constitue la seule unité montée en casier, elle doit être placée dans le bas.
- Si cette unité est montée dans un casier partiellement rempli, charger le casier de bas en haut en plaçant l'élément le plus lourd dans le bas.
- Si le casier est équipé de dispositifs stabilisateurs, installer les stabilisateurs avant de monter ou de réparer l'unité en casier.

### Power

### International Power Cord Requirements

International power cords should have the following characteristics:

- Maximum length: 4.5 m/15 feet
- Female End: IEC-320-C13
- Capacity: 10A/250V
- Nominal Conductor size(s): 1.0mm2
- Approvals: Appropriate to the country in which it is to be used.

### Power Cord Usage

#### **WARNING**

The power supply cords were designed to be connected and used for F5 devices, and the safety for this purpose has been confirmed.

Please do not use them for other devices or usages. There may be danger of causing a fire or an electric shock.

注意 - 添付の電源コードを他の装置や用途に使用しない。 添付の電源コードは本装置に接続し、使用することを目的に設計され、その安全性が確認 されているものです。決して他の装置や用途に使用しないで下さい。火災や感電の原因と なる恐れがあります。

### **Electric Shock Warning**

An ARX-1500 configured with two power supplies has two power cords. If you must remove AC power from the system, disconnect both power cords before servicing the system.

Cette l'unité ARX-1500 peut être munie de deux cordons d'alimentation. Pour éviter les risques d'électrocution, débrancher les deux cordons d'alimentation avant de réparer l'unité.

### Circuit Breaker (15A)

### WARNING

This product relies on the building's installation for short-circuit (overcurrent) protection. Ensure that a fuse or circuit breaker no larger than 120 VAC, 15A U.S. (240 VAC, 10A international) is used on the phase conductors (all current-carrying conductors).

Pour ce qui est de la protection contre les courts-circuits (surtension), ce produit dépend de l'installation électrique du local. Vérifier qu'un fusible ou qu'un disjoncteur de 120 V alt., 15 A U.S. maximum (240 V alt., 10 A international) est utilisé sur les conducteurs de phase (conducteurs de charge).

### Power Supply Disconnection Warning

#### WARNING

Before working on a chassis or working near power supplies, unplug the power cord on AC units.

Avant de travailler sur un châssis ou à proximité d'une alimentation électrique, débrancher lecordon d'alimentation des unités en courant.

## **Contacting Customer Service**

You can use the following methods to contact F5 Networks Customer Service:

| F5 Networks Online<br>Knowledge Base                        | http://support.f5.com |
|-------------------------------------------------------------|-----------------------|
| Online repository of answers to frequently-asked questions. |                       |

| F5 Networks Services<br>Support Online    | https://websupport.f5.com                                        |
|-------------------------------------------|------------------------------------------------------------------|
| Online customer support<br>request system |                                                                  |
| Telephone                                 | Follow this link for a list of Support numbers:                  |
|                                           | http://www.f5.com/training-support/cust<br>omer-support/contact/ |

Chapter I Introduction

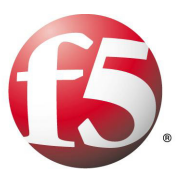

2

# Unpacking and Installing the Switch

- Safety Instructions
- Tools and Equipment
- Unpacking and Verifying Shipment
- Determining Which Rail Kit to Use
- About the Rack-Mounting Ear Bracket Kit
- About the Slide-Rail Mounting Kit
- Attaching Cables and Powering On

### Safety Instructions

To avoid personal injury or damage to equipment when installing or operating the switch, observe the following safety guidelines:

- Never assume that power is disconnected from a circuit; always check.
- Before installation, locate the power toggle switch on the back of the switch and and make sure it is in the OFF position. (LED not lit.)
- To avoid electric shock, disconnect any power or external cables before moving or servicing the switch.

### **Tools and Equipment**

You need the following equipment for unpacking, rack-mounting, and installing the switch:

- Phillips screwdriver
- Tape measure (for rack-mount procedure)
- Laptop or PC to use as a serial console connected to the serial console interface
- Customer-supplied standard 19-inch EIA rack

# Unpacking and Verifying Shipment

The ARX-1500 is shipped in a single box with all components installed. It weighs approximately 22.5 lb (10.2 kg)—not including packing materials.

#### Note Note

After unpacking, retain all packing materials. Product returns are acceptable only in the original packaging or in packaging obtained from F5 Networks.

To unpack the ARX-1500:

- 1. Inspect the box for any shipping damage.
- 2. Open the box (top flaps) and carefully remove the power cords (2), the protective foam, the chassis, and the Accessory Kit.

If you need to return a component, consult *The F5 Return Materials Authorization (RMA) Process* located on the AskF5 web site:

http://www.f5.com/pdf/customer-support/rma-process.pdf

- 3. Verify the contents of the shipping box against the following list:
  - Power cords (2)
  - ARX-1500 (1U)
  - Accessory Kit (packed under the switch)
- 4. Verify the contents of the Accessory Kit against the following list:
  - Slide-rail kit (pre-packaged, includes instructions) (1)
  - Rack-mounting ear bracket kit (1)
  - Bubble bag containing:
    - Rail-locking brackets (2)
    - #6-32 pan head screws (4)
    - #8-32 pan head screws (2)
    - RJ-45-to-DB9 adapter (1)
    - Power cord retention clips (2)
    - Cross-over cable (8-ft. / 2.4384-M) (1)
    - ARX-1500 Quick Installation card
    - ARX-1500 Hardware Installation Guide

In addition to the installation card and the installation guide, consult the *ARX Hardware Reference Guide*, which includes system specifications and requirements and details about the LEDS, cables, external interfaces, power supplies, internal disk drives, and many other hardware details. This guide is available in PDF form from the ARX Manager GUI.

5. Read the instructions for determining which rail kit to use, *Determining Which Rail Kit to Use, on page 2-4.* 

In particular, do not use the instructions that come with the slide-rail mounting kit; use the instructions in this guide. These instructions are critical to understanding how to install the rails in the rack and set the component into the rails.

#### Note Note

Most equipment racks come with screws for mounting the chassis. You need 4 10-32 screws (5/8" to 7/8" long).

# Determining Which Rail Kit to Use

The ARX-1500 platform comes with two types of rack mounting kits: a stationary rack-mounting type and a slide-rail-mounting type. An advantage of installing the slide-rail-mounting type is that you can then slide the component in and out of the rack as needed.

The installation tasks differ for each platform, depending on the type of rack mount you decide on or the type of cabinet you are installing into (single two-post cabinet or four-post cabinet).

### General Recommendations for Rack Mounting

Although not required, a 1U space between components makes it easier for you to remove the component from the rack if that component requires service. A 1U space between components also provides additional cable routing options.

We recommend 100 mm spacing from the front panel to the rack front or rack door. This provides enough room to route the cables without excessive bending or insulation damage.

A shelf or similar device is required to support the unit if only one person is installing the unit.

#### lmportant

To prevent personal injury or damage to the unit, it is recommended that at least two people perform the installation.

#### lmportant

This product is sensitive to electrostatic discharge (ESD). Proper ESD grounding procedures and equipment are recommended when you install or maintain the unit.

#### Important

**Do not power on** until the management serial console or the management network is connected to the unit.

# About the Rack-Mounting Ear Bracket Kit

If you are installing into a two-post cabinet, you can use the rack-mounting ear bracket kit. You can identify this kit by its black rails. See the following figure.

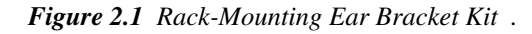

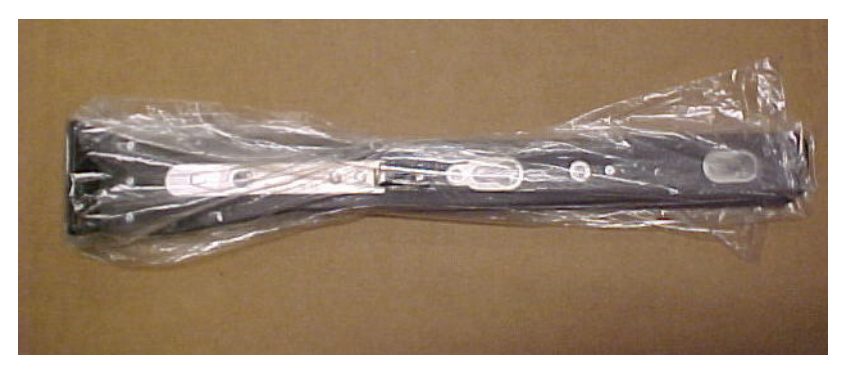

### Installing a Rack-Mounting Ear Bracket Kit

Before installing, review the environmental guidelines to make sure that you are installing and will be using the platform in the appropriate environment. For environmental details, see *Environmental, on page 1-6*.

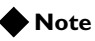

The rack-mounting ear bracket kit is located in the Accessory Kit.

1. Align the bracket's keyhole slots with the PEM fasteners on the side of the component. The following figure shows the PEM fasteners on the side of the ARX-1500.

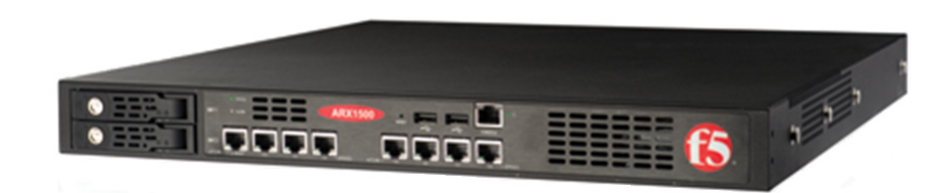

2. Attach the bracket to the PEM fasteners, as shown in the following figure.

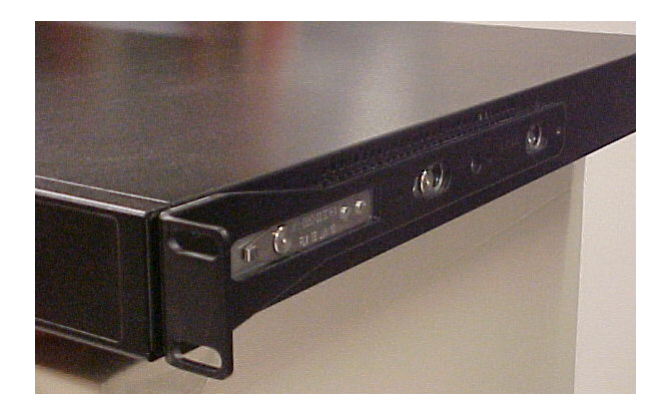

- 3. Slide the bracket toward the back of the component to lock the bracket into place.
- 4. Repeat steps 1 through 3 on the other side of the ARX-1500.
- 5. Lift the component into the rack.
- 6. Secure the ARX-1500 to the rack using customer-supplied hardware.

The component must be securely fastened to the rack to provide adequate stability and to prevent it from falling out of the rack. If the rack does not provide adequate support, a shelf kit may be necessary. If you install a shelf kit, it is recommended that you install one created by the rack manufacturer.

## About the Slide-Rail Mounting Kit

The slide-rail mounting kit enables you to slide the switch in or out of the rack for maintenance. You can identify the slide-rail mounting kit by its silver rails. See the following figure.

Figure 2.2 Slide-Rail Mounting Kit

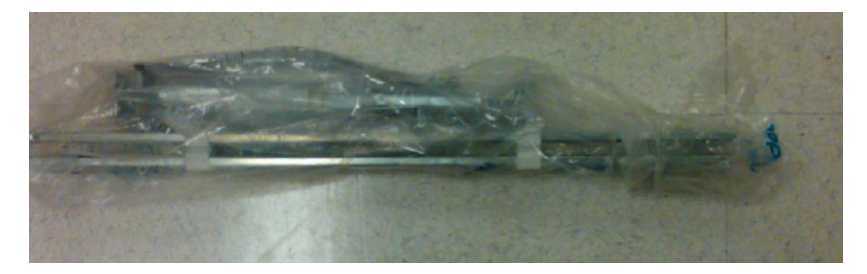

### Slide-Rail Mounting Hardware

The slide-rail mounting hardware includes the following:

- Slide rails for the left side (1 pair)
- Slide rails for the right side (1 pair)
- Front-mounting bracket (1)
- Rear-mounting bracket (1)
- Thumbscrews (8)
- Wing nuts or kep nuts (8)
- Rail-locking bracket kit (in bubble bag), which includes rail-locking brackets (2), #6-32 pan head screws (4), and #8-32 pan head screws (2)

### Installing the Slide-Rail Mounting Hardware

Before installing, review the environmental guidelines to make sure that you are installing and using the platform in the appropriate environment. For environmental details, see *Environmental, on page 1-6*.

1. Separate the side chassis members by lifting the lever and sliding it out.

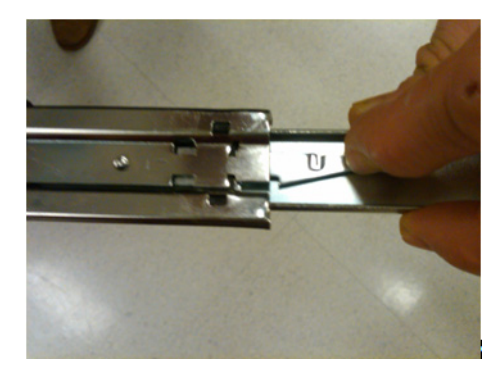

2. Align the large end of the key holes with the slide-rail mount studs on one side of the chassis.

The flange on the slide-chassis member should be facing the front of the chassis. Slide the piece toward the back of the chassis until it snaps into place. Repeat this step on the other side.

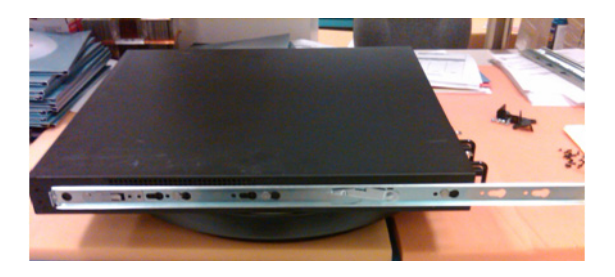

3. Install the two rail-locking brackets (found in the Accessory Kit bubble bag) using the #6-32 screws provided.

The #6-32 screws are the 4 smaller screws. Save the 2 larger screws to lock the chassis into the equipment rack in the final step.

The following figure shows an installed locking bracket.

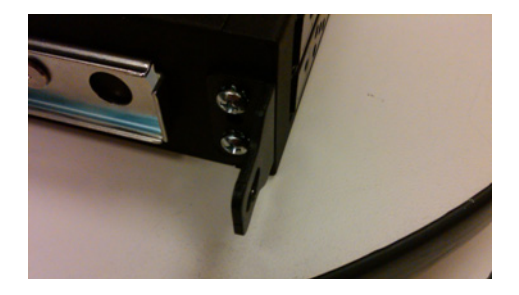

4. Assemble the front slide-rail mounting brackets (the short ones) to slide-cabinet members, using the wing (or kep) nuts provided.

**Ensure the three-hole side of the bracket is facing out** (as shown in the following figure.)

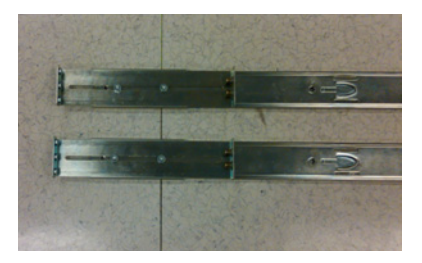

The ends of the rail-mount brackets must be 1 1/2 inches from the ends of the slide-cabinet members before tightening the wing nuts. This ensures the chassis front is flush with the front of the equipment rack rails.

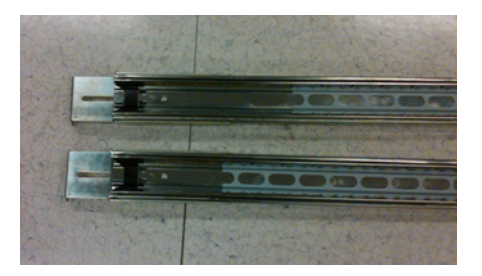

5. To determine the location of the rear-rail mount brackets, measure the inside surface of the front rail to the inside surface of the back rail of the equipment rack where the chassis will be installed. 6. Install the rear-rail mount brackets (the long ones) to the slide-cabinet members, as shown below, using the wing nuts provided. Before tightening the wing nuts, ensure the end-to-end measurement of the slide rails of the mounting brackets matches the rail-to-rail measurement of the equipment rack.

**Ensure the three-hole side of the bracket is facing out** (as shown in both of the following figures.)

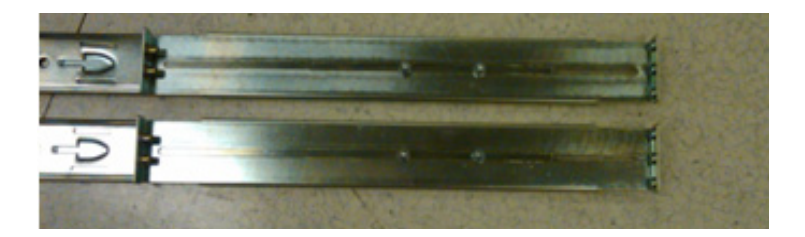

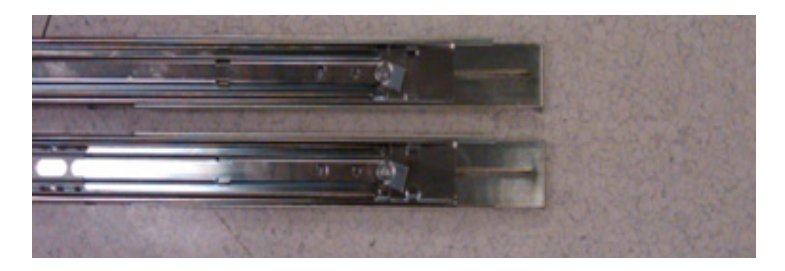

7. Install the slide rails on the inside rail of the equipment rack. Insert the thumb screws provided in the top and bottom holes by screwing them through the cabinet rails and into the slide-bracket threaded inserts. (Leave the middle hole open.)

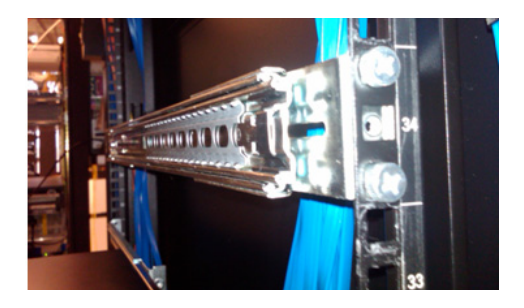

8. Repeat the previous step to secure the slide rail to the rear equipment rack rail.

- 9. Extend the slide-cabinet members to their fully-locked position.

#### 10. This step requires two people.

Carefully lift the chassis and align slide-chassis members with the slide-cabinet member black plastic alignment pins.

- 11. Push the chassis in until it stops.
- 12. Unlock the slide rail by pulling up the left slide lever and pressing the right-slide lever down.

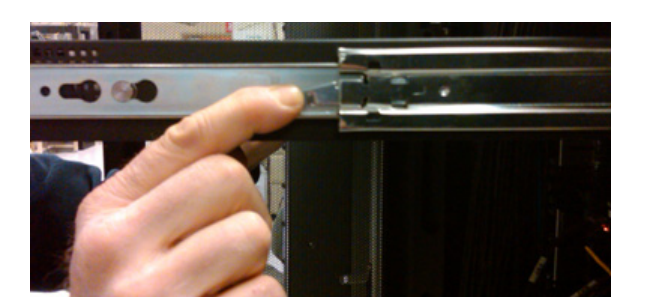

- 13. Slide the chassis into the rack.
- 14. On each side of the chassis, secure the rail-locking brackets to the rack using the 2 larger screws from the rail-locking bracket kit.

The following figure shows the result of this step.

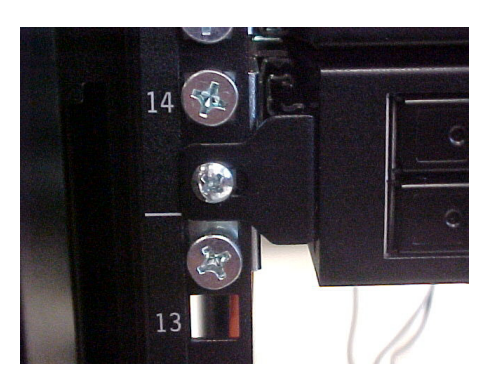

# Attaching Cables and Powering On

This section contains the procedure for attaching cables and powering on.

### lmportant

**Before powering on**, make sure all AC outlets to the switch are properly grounded. Never assume that power is disconnected from a circuit; always check.

1. On the back of the switch to the right of the power supplies, locate the manual power (toggle) switch and ensure it is in the **Off** position.

To locate the power switch, see the following figure.

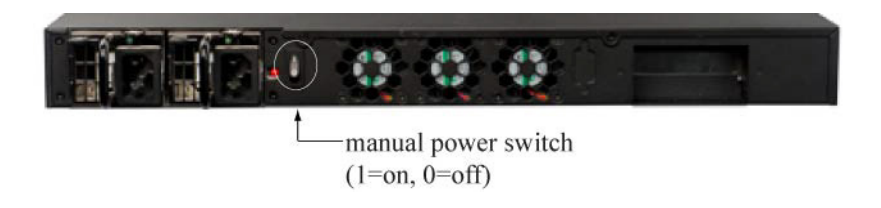

2. Attach power cords to the power supplies. Attach one power supply to one AC line feed and the second power supply to a separate line feed.

To locate the power plug locations, see the following figure.

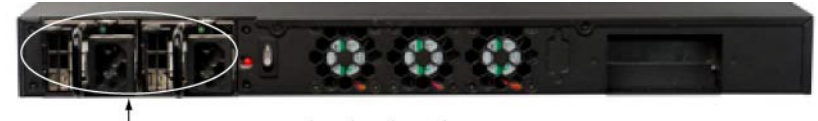

- power supply plug locations

3. Connect the power supplies to a power source.

4. Attach the power cord retention clips by gently squeezing the sides of the clip and inserting the ends into the holes on both sides of the power supply inlet. (Retention clips are shipped in the Accessory Kit.)

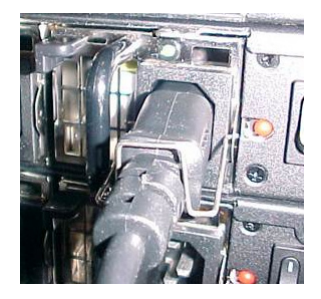

5. From the front of the switch, attach a serial console cable to the serial console port (identified in the following figure).

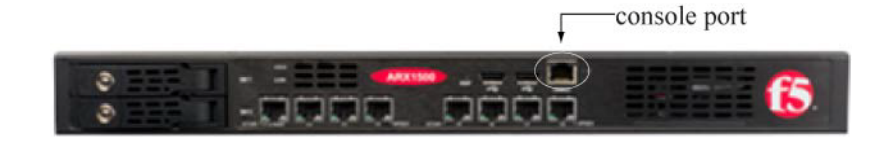

6. From the back of the switch, locate the power switch and toggle it to the **On** position.

### Cabling the Client/Server Ports

You can attach cables to the client/server ports before or after the switch is connected to the network.

F5 Networks does not supply Ethernet cables. For cable specifications and requirements, consult the *ARX Hardware Reference Guide*.

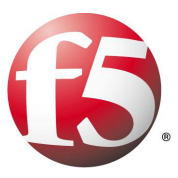

# Connecting the Switch to the Network

- Identifying the Management Ports
- Connecting the Console Port
- Booting the Switch
- Connecting the Out-of-Band Management Port

# Identifying the Management Ports

The ARX-1500 provides the following management ports:

- Console. Serial console port for connecting a console terminal. Labeled CONSOLE on the front of the switch.
- Management. 10/100/1000 Ethernet port for connecting an out-of-band management station. Labeled 1/1 MGMT on the front of the switch. You can use this port as either a management or a client/server port.

Both ports are identified in the following figure.

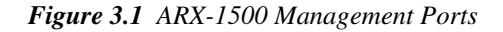

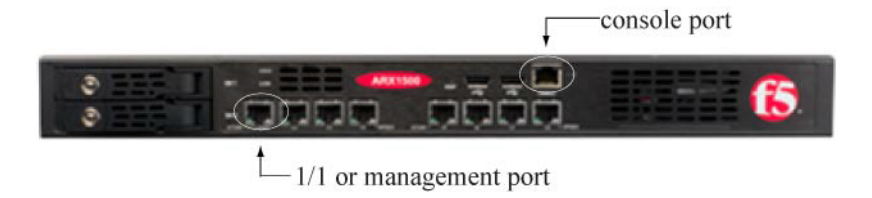

During the initial-boot process (described in this chapter), you can access only the serial (CONSOLE) port. After you boot the switch, you can connect the management port to a management station or network. See *Connecting the Out-of-Band Management Port, on page 3-18.* 

# Connecting the Console Port

Set the following terminal parameters to match those on the console interface:

- 9600 baud rate (default)
- XON-XOFF flow control
- 8 data bits
- 1 stop bit parity

Connect the console terminal to the serial console port on the front panel. An RJ-45 to DB9 adapter is included in the installation kit if you want to connect to your management station's serial DB9 port.

# Booting the Switch

The initial-boot script runs automatically at switch startup. It prompts for basic configuration and security information required to access the switch and manage it remotely.

At the console terminal, boot the switch as follows:

1. Power-on the switch (as shown in *Attaching Cables and Powering On, on page 2-12*). After some boot-up messages that may take several minutes, the following prompt appears:

Press <Enter> to start the Switch Configuration Wizard.

2. Press the Enter key as prompted.

The initial-boot script is comprised of questions that prompt you for basic network information (such as management-IP address, subnet mask, and gateway). The script will also prompt you to enter the base registration key and a DNS name server IP address (needed to access the license activation server).

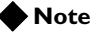

The alarm LEDs on the ARX-1500 and the ARX-2500 will remain red until the Switch Configuration process is complete. This is normal. For more information on the alarms and statuses for the ARX-1500 and ARX-2500, see the hardware installation guides for each platform (sections ARX-1500 Alarm and Status LEDs and ARX-2500 Alarm and Status LEDs).

#### License Activation

If you have any questions about license activation, consult the ASKF5 Knowledge Base solution on that subject. Launch a browser and enter:

http://support.f5.com/kb/en-us/solutions

On the AskF5 Knowledge Base page, enter the keyword **sol12800** and click **Search**.

### Booting a Non-Replacement Switch

The following example shows the simplest initial-boot scenario: booting a new (non-replacement) switch that is either standalone or the *first* member of a redundant pair.

The answers in the example are *not* appropriate to the following scenarios:

- Replacing a defunct switch
- · Joining a running switch as its redundant peer
- Re-installing a switch after F5 personnel performed a *Manufacturing Installation* on a previously-running switch (which returns a switch to its factory defaults)

Later sections discuss these contingencies and how to handle each of them. The answers below apply to the simplest case only — booting a new (non-replacement) switch that is either standalone or the *first* member of a redundant pair.

Answers are highlighted in bold text.

F5 ARX Startup

This F5 ARX switch does not currently have critical system information programmed. The following wizard prompts you for this information. You can connect to the switch through the out-of-band management interface when you finish. To restart the configuration program, enter 'r' at any prompt. The switch's management port requires an IP address and mask. 1. Enter the management port IP address in the format nnn.nnn.nnn or 'none'. # 10.1.33.105 2. Enter the management port subnet mask in the format nnn.nnn.nnn.(default=255.0.0.0) # 255.255.255.0 The switch's management port requires a gateway IP address. 3. Enter the gateway IP address for the management interface in the format nnn.nnn.nnn or 'none'.(default=10.1.33.1) # 10.1.33.1 A name server address must be assigned so that the software license can be activated. 4. Enter the DNS name server IP address to access the license server in the format nnn.nnn.nnn. # 192.168.90.19 A switch replacement requires additional configuration questions. 5. Are you doing a switch replacement? in the format 'yes' or 'no'.(default=no) # no The base registration key is used to activate the software license for this system. 6. Enter the switch's base registration key in the format xxxxxxx-xxxxx-xxxxx-xxxx. (default=A362247-945361-27183-5068-9388182) # <Enter> The crypto-officer is the most privileged user in the system. 7. Enter the crypto-officer username in the format text (1-28 characters). # admin 8. Enter the crypto-officer password in the format text (6-28 characters). # \*\*\*\*\*\* Confirm the crypto-officer password # \*\*\*\*\*\* A system password is required for access to the master key. 9. Enter a system password Confirm the system password # \*\*\*\*\*\*\*\*\*\*\* The master key is used to encrypt critical security parameters. 10. Enter the master key in the format base64-encoded key or keyword 'generate'.(default=generate) # <Enter>

The system displays a configuration summary. See the following example.

```
Configuration Summary
```

```
Management IP Address
                             10.1.33.105
    Management IP Mask
                             255.255.255.0
    Management Gateway
                             10.1.33.1
    DNS IP Address
                             192.168.90.19
    Chassis GUID
                             64a6417e-cc3d-11df-80ca-a73fbeb72ef8
    Chassis Base Reg Key
                             A362247-945361-27183-5068-9388182
    Switch Password
                             #######
    Switch Master Key
                             generate
    Crypto-officer Username admin
    Crypto-officer Password
                             #######
Enter 'yes' to load the configuration or 'r' to redo the interview
#yes
 You have completed the switch startup configuration.
The switch will now initialize the local database.
When the login prompt appears, log into the switch using
the crypto-officer's username and password.
Closing configuration file.
Processing configuration file. (boot-config)
. . .
The boot-up process continues to the Username prompt. Confirm that an
administrator can log in by using the crypto-officer username and password
that you entered in the initial-boot script, as in the following example.
User Access Authentication
Username: admin
```

Password: mypassword SWITCH>

The switch is now ready for configuration through the CLI or GUI. For configuration instructions, see the *ARX GUI Quick Start: Network Setup* or the *ARX CLI Network-Management Guide*. Both are available from the ARX Manager (GUI).

### Preparing for Switch Replacement

The process of replacing a defunct switch is more complicated than the initial-boot process for a new (non-replacement) switch.

You can replace a single switch or a switch that is a member of a redundant pair. The interview that runs during installation is identical regardless of the type of replacement.

### When Replacing a Standalone ARX

If you replace a standalone ARX, the replacement ARX must re-import all of the managed volumes hosted by the failed ARX. This re-import occurs automatically at the end of the switch replacement process. With a standalone installation, the configuration is not saved on a backup switch. Thus, you have to save key pieces of configuration data *prior* to the switch failure.

Every ARX keeps its local network parameters in *running-config*. To replace a standalone switch, you need to copy from running-config:

- Master key (extracted and wrapped)
- Master key wrapping key password

### When Replacing a Member of a Redundant Pair

Every redundant pair of ARX devices shares a single *global-config*, containing namespace and service parameters.

An ARX *startup-config* contains both *running-config* and *global-config* in a single file. Therefore, a redundant pair requires two or more saved configuration files:

• two startup-configs (one per ARX), or

• two running-configs (one per ARX) and a single global-config

These items and the procedures for saving them are described fully in the *ARX Site Planning Guide*, *Best Practice: Regularly Saving the Configuration*. For details, consult that guide (available from the ARX Manager).

### Choosing Switch Replacement

When the initial-boot script asks if this is a switch replacement, answer **yes** to invoke the questions required to replace the failed switch as in the following example.

- A switch replacement requires additional configuration questions.
- 6. Are you doing a switch replacement?
  - in the format 'yes' or 'no'.(default=no) # yes

### Matching the Private Subnet

The next several questions ask for the switch *private subnet*, the *private VLAN* for that subnet, and the VLAN for a *private metalog subnet*.

If the failed switch was in a redundant pair and/or Resilient-Overlay Network (RON), the private subnets of the replacement switch should match those of the failed switch. Each ARX uses its private subnet for communication with other ARX devices in the same RON and/or the switch's redundant peer. All private subnets in the RON and/or pair are carried by the same VLAN. This private VLAN, and the separate metalog VLAN, must be reserved for ARX traffic only. The private subnet and VLAN information appear at the top of the output of the **show running-config** command. The private subnet information is bolded in the following example.

```
; ARX-1500
; Version 6.02.000.14353 (Apr 6 2012 15:13:50) [nbuilds]
; Database version: 602000.33
; Generated running-config Wed Apr 11 03:50:43 2012
; System UUID 64a6417e-cc3d-11df-80ca-a73fbeb72ef8
; ip private subnet 169.254.148.0 255.255.255.0
```

### Entering the Private Subnet

Enter the private subnet as shown in the following example.

The switch's internal subnet requires an IP address and mask.

- 6. Enter the switch's private IP address in the format nnn.nnn.nnn.(default=169.254.62.0) # 169.254.56.0
- 7. Enter the switch's private subnet mask
   in the format nnn.nnn.nnn.(default=255.255.255.0) # <Enter>

### Finding the UUID of the Failed Switch

When a switch imports storage from back-end file servers, it marks each share with its UUID (Universally-Unique ID). A replacement switch must use the same UUID or it will reject all shares imported by its predecessor. Also, you must set the UUID if the switch is brought back to its factory defaults. A *Manufacturing Installation* by F5 personnel resets the switch and its UUID.

The UUID appears at the top of the output of a **show running-config** command. In the following example from a switch named *canbyA*, the UUID is highlighted in bold.

```
canbyA# show running-config
; ARX-1500
; Version 6.02.000.14353 (Apr 6 2012 20:12:43) [nbuilds]
; Database version: 602000.33
; Generated running-config Wed Apr 11 03:50:43 2012
; System UUID 64a6417e-cc3d-11df-80ca-a73fbeb72ef8
; ip private subnet 169.254.56.0 255.255.0
```

If the failed switch was a member of a RON, you can enter the **show ron** command from any other RON member. The output from this command shows the UUID even if the chassis is no longer online.

In the following example, the **show ron** command (run on another switch in the RON) shows the UUID for a failed (offline) chassis, *canbyA*.

| bstnA# | show ron |                |        |
|--------|----------|----------------|--------|
| 5witch | Name     | HA Peer Switch | Uptime |

| Status   | UUID                                 | Management Addr  |
|----------|--------------------------------------|------------------|
| bstnA    | (None)                               | 0 days, 02:25:23 |
| ONLINE   | d9bdece8-9866-11d8-91e3-f48e42637d58 | 10.1.1.7         |
| canbyA   | (None)                               | 0 days, 04:32:41 |
| OFFLINE  | 64a6417e-cc3d-11df-80ca-a73fbeb72ef8 | 10.1.33.105      |
| gffstnA  | (None)                               | 0 days, 04:02:32 |
| ONLINE   | e5d870ae-571e-1352-916b-ef324fbc05a2 | 10.1.49.60       |
| minturnA | (None)                               | 0 days, 04:23:58 |
| ONLINE   | 3d17e8ce-571f-11dc-9852-ef323fbb290f | 10.1.27.69       |
| newptA   | (None)                               | 0 days, 04:27:31 |
| ONLINE   | cf251849-826d-01a8-9110-8dtu78fca5b2 | 10.1.117.74      |
| provA    | (None)                               | 0 days, 04:30:03 |
| ONLINE   | db922942-876f-11d8-9110-8dtu78fc8329 | 10.1.38.19       |
| prtlndA  | (None)                               | 0 days, 04:31:52 |
| ONLINE   | 876616f6-79ac-11d8-946f-958fcb4e6e35 | 10.1.23.11       |
| stkbrgA  | (None)                               | 0 days, 04:32:46 |
| ONLINE   | 8fa98111-55ec-d1c8-9380-8dtu78fab47d | 192.168.66.62    |
| stoweA   | (None)                               | 0 days, 04:31:45 |
| ONLINE   | 05d5a0fa-f2fb-11df-8daf-af50d57e388e | 10.1.14.76       |

bstnA# ...

### Applying the UUID

Enter the UUID of the replaced switch when prompted by the initial-boot script. See the following example.

If this is a replacement switch, the UUID MUST be entered and it MUST match the UUID of the failed ARX. The UUID can be found using CLI command "show ron" on the peer switch.

8. Enter the switch's UUID
in the format xxxxxxxx-xxxx-xxxx-xxxx-xxxx.#
64a6417e-cc3d-11df-80ca-a73fbeb72ef8

#### lmportant

No two running chassis should ever share the same UUID. Enter the UUID **only** in a switch-replacement scenario.

### Installing a Redundant Peer or Cluster

If you are installing the second switch in a redundant pair (also called an ARX cluster) or if you are configuring a second ARX cluster in a Disaster Recovery (DR) configuration, you need to provide additional information to the initial-boot script because all members of the cluster share a common master key.

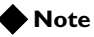

A master key is an encryption key for all critical-security parameters (CSPs), such as administrative passwords.

Redundant switches must use the same master key because they share the same users, groups, and passwords. In the case of a DR configuration, all four ARXs must be configured with a common master key.

At the peer that is currently installed, enter the **show master-key** command to create an encrypted copy of the master key.

The CLI prompts you for the following passwords:

• System password. The system password is entered at initial-boot time and validates that you have permission to access the master key. See step 9 in the example shown in section *Booting a Non-Replacement Switch, on page 3-4.* 

The system password is 12-32 characters long.

• Wrapping password. The wrapping password is set with the **show master-key** command. The security software uses the wrapping password to encrypt (and later decrypt) the master key string.

Enter 12-32 characters. At least one character in this password must be a number (0-9) or a symbol (!, @, #, \$, and so on).

### Important

Save this password because you will need it later to decrypt the master key on the replacement switch.

The **show master-key** command outputs a base64-encoded string that is the encrypted master key. Save this string and the wrapping password that you set in the command.

The following example shows the master key on a switch named *canbyB*.

```
canbyB# show master-key
Master Key System Password: %uper$ecretpw
Wrapping Password: an0ther$ecretpw
Validate Wrapping Password: an0ther$ecretpw
```

Encrypted master key:

2oftVCwAAAAgAAAApwazSRFd2ww/H1pi7R7JMDZ9SoIg4WGA/XsZP+HcXjsIAAAADDRbM CxE/bc= canbyB# ...

### Applying the Master Key

As discussed previously, the initial-boot script prompts for the master key. Answer this prompt with the encrypted master key. Then, the script prompts for the wrapping password (as shown in the following example).

The master key is used to encrypt critical security parameters. 13. Enter the master key in the format base64-encoded key or keyword 'generate'.(default=generate) # 2oftVCwAAAAgAAAApwazSRFd2ww/H1pi7R7JMDZ9SoIg4WGA/XsZP+HcXjsIAAAADDRbM CxE/bc=

The wrapping password is used to encrypt and decrypt the master key. 14. Enter the wrapping password

in the format text (6-28 characters). # an0ther\$ecretpw Confirm the wrapping password # an0ther\$ecretpw

### Replacing a Redundant Peer

As shown in the example, use the following when replacing a failed peer:

- · Private subnet
- UUID
- Master key

#### Note

If the replacement switch is running an outdated release of software, this example may not exactly match the text on your screen.

F5 ARX Startup

This F5 ARX switch does not currently have critical system information programmed. The following wizard prompts you for this information. You can connect to the switch through the out-of-band management interface when you finish.

To restart the configuration program, enter 'r' at any prompt.

The switch's management port requires an IP address and mask. 1. Enter the management port IP address

- in the format nnn.nnn.nnn or 'none'. # 10.1.33.105
- 2. Enter the management port subnet mask
  in the format nnn.nnn.nnn.(default=255.0.0.0) # 255.255.255.0
- The switch's management port requires a gateway IP address.
  3. Enter the gateway IP address for the management interface
   in the format nnn.nnn.nnn or 'none'.(default=10.1.33.1) # <Enter>

A name server address must be assigned so that the software license can be activated.

4. Enter the DNS name server IP address to access the license server in the format nnn.nnn.nnn. # **192.168.90.19**  Note the questions regarding switch replacement in the following:

```
A switch replacement requires additional configuration questions.
5. Are you doing a switch replacement?
  in the format 'yes' or 'no'.(default=no) # yes
The switch's internal subnet requires an IP address and mask.
6. Enter the switch's private IP address
   in the format nnn.nnn.nnn.(default=169.254.52.0) # 169.254.56.0
7. Enter the switch's private subnet mask
   in the format nnn.nnn.nnn.(default=255.255.255.0) # <Enter>
The UUID should only be entered if this switch is replacing a failed switch
  and the entered UUID should match the UUID of the failed switch.
8. Enter the switch's UUID
  in the format
xxxxxxxxxxxxxxxxxxxxxxxxxxxxxxxxxxx(default=6df0854c-6af4-11d8-954a-f844c83bc5f3) #
64a6417e-cc3d-11df-80ca-a73fbeb72ef8
The base registration key is used to activate the software license for this system.
9. Enter the switch's base registration key
  in the format xxxxxxx-xxxxx-xxxxx-xxxxx.(default=A362247-945361-27183-5068-9388182) #
<Enter>
The crypto-officer is the most privileged user in the system.
10. Enter the crypto-officer username
   in the format text (1-28 characters). # admin
11. Enter the crypto-officer password
   in the format text (6-28 characters). # mypassword
         Confirm the crypto-officer password # mypassword
A system password is required for access to the master key.
12. Enter a system password
   in the format text (12-28 characters). # d0uble$ecRET
        Confirm the system password # d0uble$ecRET
                            Note the use of the encrypted master key and the wrapping password from
                            the redundant peer to answer the master-key question in the following:
The master key is used to encrypt critical security parameters.
13. Enter the master key
   in the format base64-encoded key or keyword 'generate'.(default=generate) #
2oftVCwAAAAgAAAApwazSRFd2ww/H1pi7R7JMDZ9SoIg4WGA/XsZP+HcXjsIAAAADDRbMCxE/bc=
The wrapping password is used to encrypt and decrypt the master key.
14. Enter the wrapping password
  in the format text (6-28 characters). # an@ther$ecretpw
        Confirm the wrapping password # anOther$ecretpw
Configuration Summary
   Management IP Address
                            10.1.33.105
   Management IP Mask 255.255.255.0
   Management Gateway
                            10.1.33.1
   DNS IP Address
                            192.168.90.19
```

Chassis GUID 64a6417e-cc3d-11df-80ca-a73fbeb72ef8 Switch Password ####### Switch MasterKey 2oftVCwAAAAgAAAApwazSRFd2ww/H1pi7R7JMDZ9SoIg4WGA/XsZP+HcXjsIAAAADDRbMCxE/bc= Wrapping Password ####### Crypto-officer Username admin Crypto-officer Password ####### Enter 'yes' to load configuration or 'r' to redo the interview #yes You have completed the switch startup configuration. The switch will now initialize the local database. When the login prompt appears, log into the switch using the crypto-officer's username and password. Closing configuration file. Processing configuration file. (boot-config) . . . User Access Authentication Username: admin

```
Password: mypassword
SWITCH>
```

### Checking Software and Firmware Before Joining the Pair

At this point, the switch is ready for configuration through the GUI or CLI.

Before proceeding, confirm that the replacement switch is running software and firmware compatible with its peer. This ensures a proper rendezvous with the redundant peer. If the replacement ARX is running a lower release or outdated firmware, upgrade it before you proceed.

Go to the redundant peer of the switch you are replacing and check the software version there. You can log into the CLI and use the **show version** command to find this information, or log into the GUI and access the Status screen.

For example, this CLI session shows the running software on an ARX named *canbyA*. The version number is highlighted in bold:

```
canbyA# show version
 Copyright (c) 2002-2012 by F5 Networks, Inc. All rights reserved.
Running Release
test2.rel : Version 6.02.000.14353 (Apr 6 2012 20:12:43) [nbuilds]
Armed Release
test2.rel : Version 6.02.000.14353 (Apr 6 2012 20:12:43) [nbuilds]
Backup Release
test1.rel : Version 6.02.000.14353 (Apr 6 2012 20:12:43) [nbuilds]
System Configuration: Version 602000.33
 canbyB uptime is 4 weeks, 2 days, 2 hours, 47 minutes.
 Slot Admin
                ModuleType
                              ModuleState
                                                FW Upgrade
  ----
                -----
                              -----
                                               -----
   1 Enabled ACM
                              Online
                                                Disabled
```

| Resource | State | Forwarding |
|----------|-------|------------|
|          |       |            |
| Switch   | Up    | Disabled   |

Check the version at the replacement ARX. In this example, the software version (6.02.000) is not outdated.

```
SWITCH> show version
Copyright (c) 2002-2009 by F5 Networks, Inc. All rights reserved.
Running Release
test1.rel : Version 6.02.000.11927 (Nov 23 2009 21:57:26) [nbuilds]
Armed Release
test1.rel : Version 6.02.000.11927 (Nov 23 2009 21:57:26) [nbuilds]
Backup Release
test3.rel : Version 6.02.000.11927 (Nov 23 2009 21:57:26) [nbuilds]
System Configuration: Version 501000.36
```

### Connecting to the Client/Server Network

The replacement switch must be connected to a machine on the network with:

- a new software-release file and
- the running-config file from the failed ARX.

If the replacement switch is running a release earlier than 6.00.000, the interview script only connects the switch to your out-of-band management network. If you are running 6.0.0 or later, or if your ARX release files and running-config files are accessible through the out-of-band network, you can skip this section. These steps are required for systems that need to access the client/server network.

To access the client/server network, enable at least one client/server VLAN with at least one member interface and a management IP and establish a default route on that VLAN's IP network. This example reaches a client/server network on VLAN 74:

```
SWITCH> enable
SWITCH# config
SWITCH(cfg)# vlan 74
SWITCH(cfg-vlan[74])# members 1/5
SWITCH(cfg-vlan[74])# exit
SWITCH(cfg)# interface vlan 74
SWITCH(cfg-if-vlan[74])# ip address 192.168.74.66 255.255.255.0
SWITCH(cfg-if-vlan[74])# no shutdown
SWITCH(cfg-if-vlan[74])# no shutdown
SWITCH(cfg)# interface gigabit 1/5
SWITCH(cfg)# interface gigabit 1/5
SWITCH(cfg-if-gig[1/5])# no shutdown
SWITCH(cfg-if-gig[1/5])# no shutdown
SWITCH(cfg)# ip route 0.0.0.0 0.0.0 192.168.74.1
SWITCH(cfg)# exit
SWITCH(cfg)# exit
```

If your network has more complex requirements, consult *Configuring Layer 2* and *Configuring the Network Layer* in the *ARX*® *CLI Network-Management Guide* for a complete set of options and instructions.

### Upgrading the Software and Firmware on the Replacement ARX

If the replacement chassis is running an outdated release, upgrade its software and firmware. Use the instructions in *Upgrading Software* of the *ARX*® *CLI Maintenance Guide*. If the software is more than two major releases behind the target release (that is, v3.x.y or earlier), upgrade fully to a 4.x or 5.x release and then upgrade to the target release.

The following example shows the command sequence to upgrade both the software and the firmware on the new *canbyB* switch from 5.1.0 to 6.2.0:

SWITCH# copy ftp://jusr:jpasswd@mysrv.wwmed.com/12345.rel
releases test5.rel
% INFO: Copying 1013 megabytes from the specified source . . .
% INFO: The copy completed successfully.

SWITCH# show releases

| releases      |     |    |       |     |    |
|---------------|-----|----|-------|-----|----|
| R A test1.rel | Dec | 8  | 00:14 | 800 | MB |
| B test2.rel   | Dec | 7  | 00:06 | 800 | MB |
| test5.rel     | Sep | 10 | 00:09 | 1.0 | GB |

Arm the system with the new release and then reload the ARX to activate.

#### SWITCH# boot system test5.rel

% INFO: The boot system command may take up to 5 minutes to complete.

SWITCH# show releases

| re | 516 | eases     |     |    |       |     |    |
|----|-----|-----------|-----|----|-------|-----|----|
| R  |     | test1.rel | Dec | 8  | 00:14 | 800 | MB |
|    |     | test2.rel | Dec | 7  | 00:06 | 800 | MB |
| А  | В   | test5.rel | Sep | 10 | 00:09 | 1.0 | GB |

#### SWITCH# reload

Reload the entire chassis? [yes/no/diags] yes

System is resetting.

After the reboot, log in and confirm that you are running the new release.

User Access Authentication

Username: admin Password: mypassword canbyA# show version

Copyright (c) 2002-2012 by F5 Networks, Inc. All rights reserved. Running Release test2.rel : Version 6.02.000.14353 (Apr 6 2012 20:12:43) [nbuilds] Armed Release test2.rel : Version 6.02.000.14353 (Apr 6 2012 20:12:43) [nbuilds] Backup Release test1.rel : Version 6.02.000.14353 (Apr 6 2012 20:12:43) [nbuilds] System Configuration: Version 602000.33 canbyA uptime is 4 weeks, 2 days, 3 hours, 40 minutes. ModuleType Slot Admin ModuleState FW Upgrade ---- ----- ------1 Enabled ACM Online Disabled

#### Activating the License

To successfully join a redundant pair, activate the ARX license. To prepare for licensing, identify a DNS server that can resolve the name of the F5 license server (activate.f5.com). For example:

```
SWITCH> enable
SWITCH# config
SWITCH(cfg)# ip name-server 192.168.90.18
SWITCH(cfg)# end
SWITCH#
```

Confirm that you can reach the license server, and then activate the software license. To continue the example:

SWITCH# ping license-server base-reg-key CRJGVQP-DYWST-ANKR-GBYYDMT
% INFO: Activation server response: 'Thu Apr 19 04:28:00 UTC 2012'
SWITCH# license activate base-reg-key CRJGVQP-DYWST-ANKR-GBYYDMT
% INFO: The license has been successfully activated.
SWITCH#

#### Checking and/or Updating the Firmware

Check for available firmware updates. If any updates are available, install them using the **firmware upgrade all** command. Note that this process results in a system reboot.

SWITCH# show firmware upgrade Show Firmware Update Slot Status Summary

1 Upgrade available З Upgrade available 5 Upgrade available SWITCH# firmware upgrade all Confirmation of this command commences a firmware upgrade on the entire chassis. During the upgrade process, the chassis reboots automatically to complete the upgrade process. If this includes a bios upgrade, this could take at least 30 minutes. Proceed? [yes/no] yes System is resetting. . . . User Access Authentication Username: admin Password: mypassword SWITCH>

### Running the Running-Config Script and Joining the Redundant Pair

Once the software and firmware are synchronized between the peers, download and run the running-config script (previously saved from the failed chassis). The following example shows the process of downloading this running-config file to the replacement switch and then running it.

```
SWITCH> enable
SWITCH# copy ftp://juser:jpasswd@ftp.wwmed.com/a2kconfig scripts running
SWITCH# show scripts
```

scripts running Apr 12 17:45 2.1k

#### SWITCH# run scripts running

The running-config script set up all local parameters, such as the hostname and the network settings:

```
SWITCH#; ARX-2000
SWITCH#; Version 6.02.000.14293 (Dec 2 2011 20:04:01) [nbuilds]
SWITCH#; Database version: 602000.21
SWITCH#; Generated running-config Thu Dec 8 03:10:49 2011
SWITCH#; System UUID 876616f6-79ac-11d8-946f-958fcb4e6e35
SWITCH#; ip private vlan internal 1008 metalog 1009 subnet 169.254.100.0 255.255.255.0
SWITCH#;
SWITCH#terminal character-set unicode-utf-8
SWITCH#config
SWITCH# vlan 74
SWITCH#
       description "personnel dept."
SWITCH#
       members 1/5 to 1/6
SWITCH#...
SWITCH#config
SWITCH(cfg)# clock timezone America New York
SWITCH(cfg)# hostname canbyA
```

Chapter 3 Connecting the Switch to the Network

canbyA(cfg)# ip domain-list wwmed.com canbyA(cfg)# ... canbyA(cfg)# exit canbyA#

If you copied the private subnet and mask from the defunct switch, this completes the switch replacement. Otherwise, the new switch learns its private subnet from its peer, re-configures itself, and reboots.

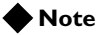

A reboot is necessary to change the private subnet of an ARX.

For detailed configuration instructions, consult the ARX® CLI Network-Management Guide.

# Connecting the Out-of-Band Management Port

After you boot the switch, you can connect the Ethernet out-of-band management port to a management station or network. To locate the management port, see *Figure 3.1*. You can use this port to access the GUI (ARX Manager) or the CLI.

To access ARX Manager, direct a web browser to the interface over HTTPS. For example:

https://10.1.23.11/

To log in, enter the crypto-officer username and password, as entered in the initial-boot script.

To access the CLI, use SSH with the interface and the crypto-officer username, for example:

ssh admin@10.1.23.11

For instructions on getting starting with ARX Manager, see the *ARX GUI Quick Start: Network Setup*. For instructions and best practices for using the CLI, see the *ARX*® *CLI Network-Management Guide*.

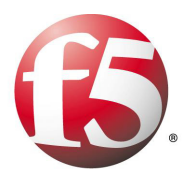

4

Maintenance

• POST Diagnostics

# **POST Diagnostics**

When the switch reboots and the system powers up, POST (power-on self-test) diagnostics run automatically to verify basic hardware integrity. You can view any hardware failures at the system console through the **show version** or **show chassis** commands.

See the following example output for the show version command.

canbyA# show version Copyright (c) 2002-2012 by F5 Networks, Inc. All rights reserved. Running Release test2.rel : Version 6.02.000.14353 (Apr 6 2012 20:12:43) [nbuilds] Armed Release test2.rel : Version 6.02.000.14353 (Apr 6 2012 20:12:43) [nbuilds] Backup Release test1.rel : Version 6.02.000.14353 (Apr 6 2012 20:12:43) [nbuilds] System Configuration: Version 602000.33

See the following example output for the **show chassis** command.

| canbyA> <b>show chassi</b>             | S             |               |                  |          |
|----------------------------------------|---------------|---------------|------------------|----------|
| Identification:<br>Hostname            |               | UUID          |                  |          |
| canbyA                                 |               | 64a6417e-cc3d | l-11df-80ca-a73f | beb72ef8 |
| Chassis:<br>Chassis Type Mode          | l Number      |               | Serial Number    | ,        |
| ARX-1500 ARX1                          | 500LE-F5      |               | XX-ABCD-0508     |          |
| Private Subnet:<br>Subnet              | Subnet Mask   |               |                  |          |
| 169.254.56.0                           | 255.255.255.0 |               |                  |          |
| Chassis Environmen<br>Base MAC Address | t:<br>Power   | Fan(setting)  | System Temp      | CPU Temp |
|                                        |               |               |                  |          |
| 00:0a:49:75:5e:00                      | Online        | Online (high) | Normal 32 C      | 71 C     |
| Power Details:                         |               |               |                  |          |
| Supply State                           |               |               |                  |          |
| A Online<br>B Online                   |               |               |                  |          |

Chapter 4 Maintenance

Logical Disk Details: Verification Mode Verification Rate Disk Status ----- ------1 Degraded Automatic 10 % Disk Details: Size State Transfer Rate Model Disk Size ----- 
 Bay 1
 136.91G
 Online
 3.0Gb/sec
 HUC103014CSS600

 Bay 2
 136.91G
 Rebuild
 100 %
 3.0Gb/sec
 HUC103014CSS600
 RAID Controller Details: Rebuild Rate Max Transfer Rate Firmware RAID Alarm ----- -----90 % 3.0Gb/sec 5.2-0[17945] Enabled Module: Slot Ports Procs Card Xeon ECC State ---- ----------1 8 1 ACM 2.6 GHz 8192 MB Good Slot MAC Address BIOS Version ---- ------1 000A49755E00 to 000A49755EFF 080015.20110308.1.3.00004 Disk Usage: Total MB Used MB Free MB Used% Name ---------- ----- 

 3173
 1724
 1288
 58%

 6345
 3402
 2621
 57%

 52838
 51
 50102
 1%

 21133
 69
 19990
 1%

 3172
 49
 2962
 2%

 8458
 34
 7994
 1%

 3173 6345 58% System Releases 57% Logs Cores; DiagInfo; Lists Scripts Reports Metalog Usage: Status: STANDALONE Statistics: T/O Count Retransmit Count Hourly Latency (usecs)

| 1/U Count | Retransmit Count | Houriy Latency (usecs) |
|-----------|------------------|------------------------|
|           |                  |                        |
| 78042     | 0                | 36                     |

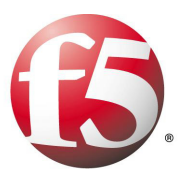

# Α

Replacing Chassis

- Before You Begin
- Replacing a Chassis

# Before You Begin

The following section describes how to replace the ARX-1500 chassis.

#### 🔶 Note

When returning a chassis to F5 Networks, you must include the chassis serial number. In some cases, you also need to include the base MAC address.

From the CLI, enter the **show chassis** command to obtain the serial number. If you cannot reach the CLI, read the serial number on the front, righthand side of the chassis (under the cooling vents).

See the following example output for the **show chassis** command and note the serial number and base MAC address.

canbyA> show chassis

Identification: Hostname UUID canbyA d64a6417e-cc3d-22df-80ca-a73fbeb72ef8

Chassis: Chassis Type Model Number Serial Number ARX-1500 ARX1500LE-F5 F5-ABCD-0508

Private Subnet: Subnet Subnet Mask 169.254.148.0 255.255.26

 Chassis Environment:

 Base MAC Address
 Power

 Fan(setting)
 System Temp.

 CPU Temp.
 CPU

 00:0a:49:75:5e:00
 Online

 Online (high)
 Normal 32 C
 51 C
 2.6 GHz (Normal)

As a general rule, perform all replacements on the backup switch.

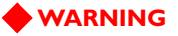

Static electricity can damage switch components. Wear antistatic straps before handling hardware modules and disk drives.

# **Replacing a Chassis**

Some failures require you to swap out the entire chassis. To complete this process, step through the following procedure that includes failing over and powering down the failed device.

1. Copy the current running configuration to another system (**copy running-config**).

If the ARX-1500 is a standalone installation, copy the global configuration to another system (**copy global-config**).

- 2. For the failed device, write down:
  - · system password
  - IP address
  - subnet mask (for the out-of-band management port)
  - UUID
  - IP address for the private internal subnet
  - · system master-key

These parameters were set during the initial interview.

You can enter the **show master-key** command to get an encrypted copy of the master key.

- 3. Power down by pressing the power button to the 0 position. (The power button is located to the right of the power supplies.)
- 4. Turn off and unplug all connected peripheral devices.
- 5. Label each network cable with the name of the port to which it was connected.

#### 6. Remove all cables, including all power cables.

- 7. Remove any screws that hold the device in the rack.
- 8. Pull the device out of the rack.
- 9. Remove the ear assemblies.
- 10. Install the replacement in the rack.
- 11. Reattach the ear assemblies if necessary.
- 12. Slide the device back into the rack.
- 13. Attach all cables, including the power cables.
- 14. Connect to the console port.
- 15. Power on by pressing the power button to the 1 position. (The power button is located to the right of the power supplies.)
- 16. Complete the replacement option of the Switch Configuration wizard. When prompted, enter the UUID and private subnet information collected in step 1. To review an example, see *Preparing for Switch Replacement, on page 3-6*.

### If you fail to perform the replacement option, you will be required to rebuild the cluster.

- 17. Reboot the device.
- 18. Replace the running configuration.
- 19. Unless the device is running standalone, ensure that it pairs with the active peer. To confirm, issue the **show redundancy** command and review the output.

Appendix A Replacing Chassis

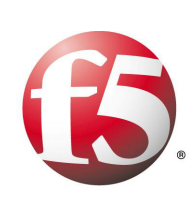

Index

10/100/1000 Ethernet interface 3-3

### А

accessing the GUI/ARX Manager 3-18 activating the license 3-4 audience for this manual 1-3

### В

base registration key (required for licensing) 3-4 booting a new (non-replacement) switch 3-4 booting the switch 3-4

### С

cabling the client/server ports 2-13 chassis installation safety instructions 2-3 tools required 2-3 configuring the switch 3-4 connecting serial console port 3-3 connecting the management port 3-18 console port 3-3 baud rate 3-3 flow control 3-3

### D

diagnostics at switch bootup 4-3

### I

initial-boot script, running 3-4

### L

license activation 3-4

### Μ

management port 3-3 management ports 3-3 connecting 3-18

### Ρ

ports, management 3-3 POST diagnostics 4-3 power cords attaching 2-12 powering up the switch 2-12

### R

registering the license 3-4 running the boot wizard 3-4

### S

safety instructions 2-3 serial console port 3-3 site and safety considerations 2-3 switch boot-up for redundant switch 3-10 for replacement switch 3-6 switch bootup console connection to switch 3-4 switch installation safety instructions 2-3 tools required 2-3 switch installation, unpacking and installing 2-1

### Т

tools for installation 2-3

Index